|                                                                                                    | nuka fukui <b>e.ham in/</b> SteluminWeb/luminLoSelect                                                                                                    | - A C    | 绘态          | - 『 ×                      |
|----------------------------------------------------------------------------------------------------|----------------------------------------------------------------------------------------------------|----------|-------------|----------------------------|
| MSN Japan - ニュース 天気<br>ファイル(F) 編集(E) 表示                                                                                                    | Oukarokale-mapypi Sasunini veo Jaining Geect<br>気 メー 🚺 MSN Japan - ニュース 天気 メー 🥔 Web ページの有効期限が切れて 🚺 MSN Japan - ニュース 天気 メー 🥔 福井県電子申請サービス<br>示(V) お気に入り(A) ツール(T) ヘルプ(H) | · 重 0    | 12. 11.     | × 1 U A &                  |
| 合<br>Jurgie<br>福井県電子                                                                                                    | 子申請サービス                                                                                                    |          | 🕅 • 🖻 •     | □    □    □    □    □    □ |
| <ul> <li></li></ul>                                                                                                    | 田諸先の選択(トップページ) 手続の選択 手続案内 申請書入力 申請完了     お知らせ                                                                                                    |          |             |                            |
| <ul> <li>▶<u>利用上の注意</u></li> <li>▶<u>よくあるご質問</u></li> </ul>                                                                                                    | ●●● C55は。評価用システムと9。 ●●● 註磁<br>申請先の選択                                                                                                    |          |             | ・ 「お知らせ」をすべて表示             |
| 日子中語サービス **     日子中語サービス **     日子中語による中語書入力・送信     を所似的に体験できます。     1     1     1     1     1     1     1     1     1     1     1     1     1     1     1     1     1     1     1     1     1     1     1     1     1     1     1     1     1     1     1     1     1     1     1     1     1     1     1     1     1     1     1     1     1     1     1     1     1     1     1     1     1     1     1     1     1     1     1     1     1     1     1     1     1     1     1     1     1     1     1     1     1     1     1     1     1     1     1     1     1     1     1     1     1     1     1     1     1     1     1     1     1     1     1     1     1     1     1     1     1     1     1     1     1     1     1     1     1     1     1     1     1     1     1     1     1     1     1     1     1     1     1     1     1     1     1     1     1     1     1     1     1     1     1     1     1     1     1     1     1     1     1     1     1     1     1     1     1     1     1     1     1     1     1     1     1     1     1     1     1     1     1     1     1     1     1     1     1     1     1     1     1     1     1     1     1     1     1     1     1     1     1     1     1     1     1     1     1     1     1     1     1     1     1     1     1     1     1     1     1     1     1     1     1     1     1     1     1     1     1     1     1     1     1     1     1     1     1     1     1     1     1     1     1     1     1     1     1     1     1     1     1     1     1     1     1     1     1     1     1     1     1     1     1     1     1     1     1     1     1     1     1     1     1     1     1     1     1     1     1     1     1     1     1     1     1     1     1     1     1     1     1     1     1     1     1     1     1     1     1     1     1     1     1     1     1     1     1     1     1     1     1     1     1     1     1     1     1     1     1     1     1     1     1     1     1     1     1     1     1     1     1     1     1     1     1     1     1     1     1     1     1     1     1     1     1     1 | 下の一覧から申請先を選んで、クリックしてください。     「永平寺町」を選択       #道府県     ・福井県                                                                                                    |          |             |                            |
|                                                                                                    | 市町村<br>あ・あわら市 ・池田町 ・ <u>永平寺町</u> ・越前市 ・越前町 ・おおい町<br>か・勝山市                                                                                                    | •大野市 • 小 | <b>\</b> 淚市 |                            |
|                                                                                                    | さ、坂井市     ・鯖江市       た、高浜町     ・敦賀市                                                                                                    |          |             |                            |
|                                                                                                    | は、福井市 <u>18HARP市</u><br>ま、美浜町                                                                                                    |          |             |                            |
|                                                                                                    |                                                                                                    |          |             |                            |

<u>このサービスについて</u> システム説明 | 利用規約 | サービスに関するお問い合わせ |

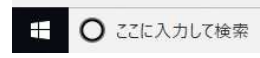

0 Hi 🚺 🧭

<sup>●</sup> 60% ▼ A<sup>R</sup> へ 帚 문 4× d<sup>A</sup> ⊗ 22:28 2020/11/25 **号** 

| A street//busices false is_barrs in/Schlumin/Mah/Nau/Micolal int                                                                                                    | - 日代 検索                                                              | 0                           | <b>റെ</b> X              |
|----------------------------------------------------------------------------------------------------|----------------------------------------------------------------------|-----------------------------|--------------------------|
|                                                                                                    | × •                                                                  |                             | UU 1AN KEN 🤝             |
| Kroban ユニス スペレア m Candoo opan ユニス スペレア m Control (1997) # 1997 (1997) # 1997 (1997) |                                                                      |                             |                          |
|                                                                                                    | 🙆 🕶 🖻 🔿                                                              | · 🔄 🖶 ▼ ページ(P) ▼ セーフティ(S) ▼ | y-μ(o) <del>-</del> 🔞 -  |
| ■ 素当した「続:5 <sup>件</sup> あ当した「続:5 <sup>件</sup>                                                                                                    |                                                                      |                             | ,                        |
| (0件)<br>(0件)<br>按索条件                                                                                                    |                                                                      |                             |                          |
|                                                                                                    |                                                                      |                             | _                        |
| <u> 戦機 (2件)</u> <u> 令和</u> 7·8 年度入札参加資格申請(建設工事)定期受付                                                                                                    |                                                                      | C Cost                      | 世·電子設防書 不損<br>高.利用希望最.不當 |
| 00000<br>永平寺町が発注する建設工事に係る競争入札参加資格審査の申請を行う手続きです。 資格審査の時期、方法等については、関連ページをご覧ください。                                                                                                    |                                                                      |                             |                          |
|                                                                                                    |                                                                      |                             |                          |
| ( <u>0件</u> ) <u>今和 <sup>7·8</sup> 年度入札参加資格申請(測量)定期受付</u>                                                                                                    |                                                                      |                             | 巴布子运符算不得<br>高利用相望最不要     |
| 向け (0件)<br>永平寺町が発注する物品等に係る競争入札参加資格審査の申請を行う手続きです。 資格審査の時期、方法等については、関連ページをご覧ください。                                                                                                    |                                                                      |                             |                          |
| 1717)<br>(772)<br>(772)<br>(772)<br>(772)                                                                                                    |                                                                      |                             |                          |
| (全く))人び           (空気))人び           (空気))人び           (空気))人び           (空気))人び           (空気))人び           (空気))人び           (空気))           (空気))                                                                                                    | (当\$2006.28<br>ふしれまかま):地子延時量必要、利用者数録不要(地子中調時) (当り2006.25<br>ふしれまかった) | :電子証明書不要。利用者登録不要(電子申請特)     |                          |
| <u> 内国人・印建登</u>                                                                                                    |                                                                      |                             |                          |
| エノ<br><u>0件</u> ) 1                                                                                                    |                                                                      |                             |                          |
| <u> {保険等 (0件)</u><br>★ (0件)                                                                                                    |                                                                      |                             |                          |
|                                                                                                    |                                                                      |                             |                          |
| <u>意 (0件)</u><br>遍計施設 (0                                                                                                    |                                                                      |                             |                          |
|                                                                                                    |                                                                      |                             |                          |
| <u>8頁 (0件)</u><br><u>K道 (0件)</u>                                                                                                    |                                                                      |                             |                          |
|                                                                                                    |                                                                      |                             |                          |
| <u>は活 (0代)</u><br><u>教育・生涯学習</u>                                                                                                    |                                                                      |                             |                          |
|                                                                                                    |                                                                      |                             |                          |
| <u>クル・ごみ (0</u>                                                                                                    |                                                                      |                             |                          |
| 止·净化槽·廃                                                                                                    |                                                                      |                             |                          |
| 理 (0件)                                                                                                    |                                                                      |                             |                          |
| 2011<br>疑乎防 (0件)                                                                                                    |                                                                      |                             | ↑上部に戻る                   |
|                                                                                                    |                                                                      |                             | <b>€</b> 60% ▼           |
|                                                                                                    |                                                                      | ጽ ヘ 🖬 🕸 🦧 🙆                 | 22:29                    |

|                                                                                                    |       |    | 8 <b>—</b> 9                        | o ×                 |
|----------------------------------------------------------------------------------------------------|-------|----|-------------------------------------|---------------------|
| 🗲 🕘 🙋 https://hyouka.fukui.e-harp.jp/SdsJuminWeb/TetsuzukiDetail                                                         | - 🗑 Ç | 検索 | - Q                                 | 合 ☆ 戀 🥴             |
| 🚺 MSN Japan - ニュース, 天気, メー 🚺 MSN Japan - ニュース, 天気, メー 🥔 Web ページの有効期限が切れて 🚺 MSN Japan - ニュース, 天気, メー 🥔 福井県電子申請サービス 電子 🗴 🧾 |       |    |                                     |                     |
| ファイル(F) 編集(E) 表示(V) お気に入り(A) ツール(T) ヘルプ(H)                                                                               |       |    |                                     |                     |
|                                                                                                    |       |    | 🟠 🔹 🖾 🔹 🖾 🖷 🔹 ページ(P) 🔹 セーフティ(S) 👟 ジ | /−ル(0) <b>- @</b> - |
| Juratic                                                                                                    |       |    |                                     | B 0772              |
| 福井県電子申請サービス                                                                                                    |       |    |                                     |                     |

## 福井県電子申請サービス

| <ul> <li>         ・</li></ul> | 07 Gに案内のページです。<br>Dご質問は、下記「お問い合わせ先」までご連絡ください。                                                                                                    |
|-------------------------------|----------------------------------------------------------------------------------------------------|
| 甲請先                           | 永平寺町                                                                                                    |
| 手続名                           | 令和    年度入礼参加資格申請(建設工事)定期受付                                                                                                    |
| お問い合わせ先                       | 〒910-1192福井県吉田郡永平寺町松岡春日1-4<br>永平寺町総務課<br>電話: 0776-61-3941<br>FAX: 0776-61-2434<br><u>Somu@town.eiheili.fukul.jp</u>                                          |
| 概要説明                          | 永平寺町が発注する建設工事に保る競争入札参加資格審査の申請を行う手続きです。<br>資格審査の時期、方法等については、関連ページをご覧ください。                                                                                     |
| 手続方法                          | この申請は、電子申請手続きで全てが完了するため、送信した内容(申請書類)を印刷し、提出する必要はありません。                                                                                                    |
| 記載方法等                         | 手統窓口<br>永平寺町総務課<br>手続関連 U R L<br><u>http://www.town.elheiii.lg.ip/200/300/1010/index.html</u><br>備考<br>この申請は、「ふくe-ねっと電子申請・施設予約窓口」の利用書登録(I D の取得)を行う必要はありません。 |
| 公開期間                          | 2020#11月25日~2021#02月26日 「電子申請をする」を選択                                                                                                    |
| 受付期間                          | 2020年11月25日~2021年02月26日                                                                                                    |
| 用紙サイズ                         | 縦1ページ                                                                                                    |
|                               |                                                                                                    |

| A Martine (/hugu ha fukui a han in (Sdelugin)Mah/Shineaild agin                | □ Ω Λ / 15#                                                                                                    | - D ×                                                        |
|--------------------------------------------------------------------------------|----------------------------------------------------------------------------------------------------|--------------------------------------------------------------|
| <ul> <li>MSN Japan - ニュース, 天気, メー</li> <li>MSN Japan - ニュース, 天気, メー</li> </ul> | ************************************                                                                                                    |                                                              |
| ファイル(F) 編集(E) 表示(V) お気に入り(A) ツール(T) ヘルプ(H)                                     |                                                                                                    |                                                              |
| *                                                                              |                                                                                                    | A ▼ □ = A × C - ジ(P) ▼ セ-フティ(S) ▼ ツ-ル(O) ▼ 0                 |
|                                                                                | ) ログイン                                                                                                    |                                                              |
|                                                                                | <ul> <li>・0のも続きは利用者登録を行わなくても申請が可能です。</li> <li>・1のも次たったでは知らないたさまので、メールアドレスもなった。</li> <li>・1の用者登録を方が利用者 1 らどパスワードを入力して、「ログインシなど上で申請することです。</li> <li>レールアドレス         <ul> <li>レールアドレス             <li>レールアドレス             <li>レールアドレス             </li> <li>ログインとないて申請する         </li></li></li></ul> </li> <li>・1の日グインとないて申請する         <ul> <li>・1の日グインとないて申請する</li> <li>・1の日グインとないて申請する</li> <li>・1の日グインとないて申請する</li> </ul> </li> <li>・1の日グインとないて申請する         <ul> <li>・1の日グインとないて申請する</li> <li>・1の日グインとないて申請する</li> <li>・1の日グインとないて申請する</li> <li>・1の日グインとないて申請する</li> </ul> </li> <li>・1の日グインとないて申請する</li> <li>・1の日グインとないて申請する</li> <li>・1の日グインとないて申請する</li> <li>・1の日グインとないて申請する</li> <li>・1の日グインとないて申請する</li> <li>・1の日グインとないて申請する</li> <li>・1の日グインとないて申請する</li> <li>・1の日グインとないて申請する</li> <li>・1の日グインとないて申請する</li> <li>・1の日グインとないて申請する</li> <li>・1の日グインとないて申請する</li> <li>・1の日グインとないて申請する</li> <li>・1の日の日の日本のたりにはメールにてきないてき</li> <li>・1の日本のたりには、利用者回を発行します</li> <li>・1の日本のとない、10パスワートを商券付します</li> <li>・1の日本のとない、10パスワートを商券付します</li> <li>・1の日本のとない、10パスワートを商券付します</li> <li>・1の日本のとない、10パスワートを商券付します</li> <li>・1の日本のとない、10パスワートを商券付します</li> <li>・1の日本のとない、10パスワートを商券付します</li> <li>・1の日本のとない、10パスワートを商券付します</li> <li>・1の日本のとない、10パスワートを商券付します</li> </ul> | 、ドレスを入力し、「ログインしないで<br>」を選択                                   |
|                                                                                |                                                                                                    |                                                              |
|                                                                                | <u>このサービスについて</u> <sup>9</sup>   システム説明 <sup>9</sup>   利用規約 <sup>9</sup>   サービスに関するお問い合わせ <sup>9</sup>                                                                                                    | ↑上部に戻る                                                       |
|                                                                                |                                                                                                    | € 60% <del>×</del>                                           |
| 🗄 🖸 ここに入力して検索                                                                  | xI (e                                                                                                    | x <sup>R</sup> ∧ ∏ √× d <sup>D</sup> ⊗ 22:30<br>2020/11/25 € |

| < 🔿 🎯 Mttps://hyouka.fukui.e-harp.jp/SdsJuminWeb/ShinseiJsLog | ginNotLogin        |                                    | - ≙ ¢ | 検索 | - ロ ×<br>- ひ ☆ 鑞 (9)                                                                                                    |
|---------------------------------------------------------------|--------------------|------------------------------------|-------|----|----------------------------------------------------------------------------------------------------|
| ▶ MSN Japan - ニュース, 天気, メー ▶ MSN Japan - ニュース, 天気, メー         | 🥔 Web ページの有効期限が切れて | 🚺 MSN Japan - ニュース, 天気, メー 🥔 仮受付完了 | ×     |    |                                                                                                    |
| ノアイル(F) 編集(E) 表示(V) お気に入り(A) ツール(I) ヘルノ(H)                    |                    |                                    |       |    | $ \stackrel{\bullet}{\longleftrightarrow} \bullet \ \boxdot \ \bullet \ \boxdot \ \stackrel{\bullet}{=} \ \bullet \ \stackrel{\wedge}{\sim} \ \stackrel{\wedge}{\lor} (P) \bullet \ \ t-7; \tau(S) \bullet \ \ y-\mathcal{W}(O) \bullet \ \ e \bullet \bullet \bullet \bullet \bullet \bullet \bullet \bullet \bullet \bullet \bullet \bullet \bullet \bullet \bullet \bullet$ |
| 福井県電子申請サービス                                                   |                    |                                    |       |    | 飞、女手を大きく 〇、文字を標準へ 〇、文字を小さく   利用者登録は   ンプレービスに関する   こちら                                                                                                    |

## ▶ 仮受付完了

入力されたメールアドレス宛てに申請方法を送ります。
 メールの内容をご確認の上、申請してください。

申請先の選択(トップページ)へ戻る

このサービスについて // システム説明 / 利用規約 // サービスに関するお問い合わせ //

仮受付が完了し、前頁で入力したメールアドレ スに仮受付番号が届きます。

Q 🖬 🚺 🥭

x<sup>R</sup> ^ ₽ ↓× d<sup>J</sup> ⊗ 22:31 2020/11/25

€ 60% +

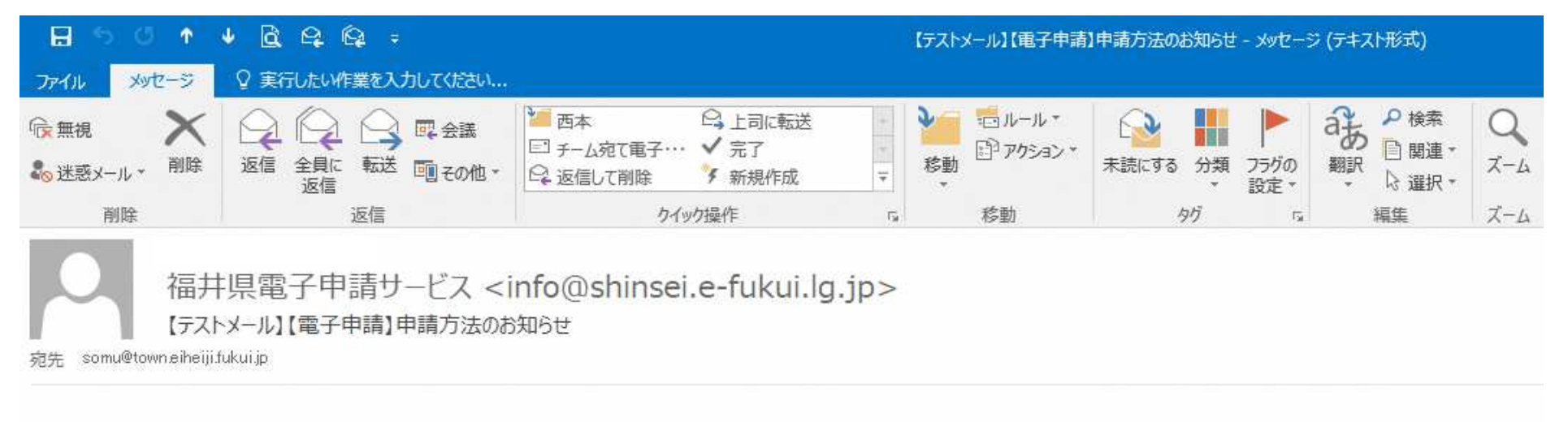

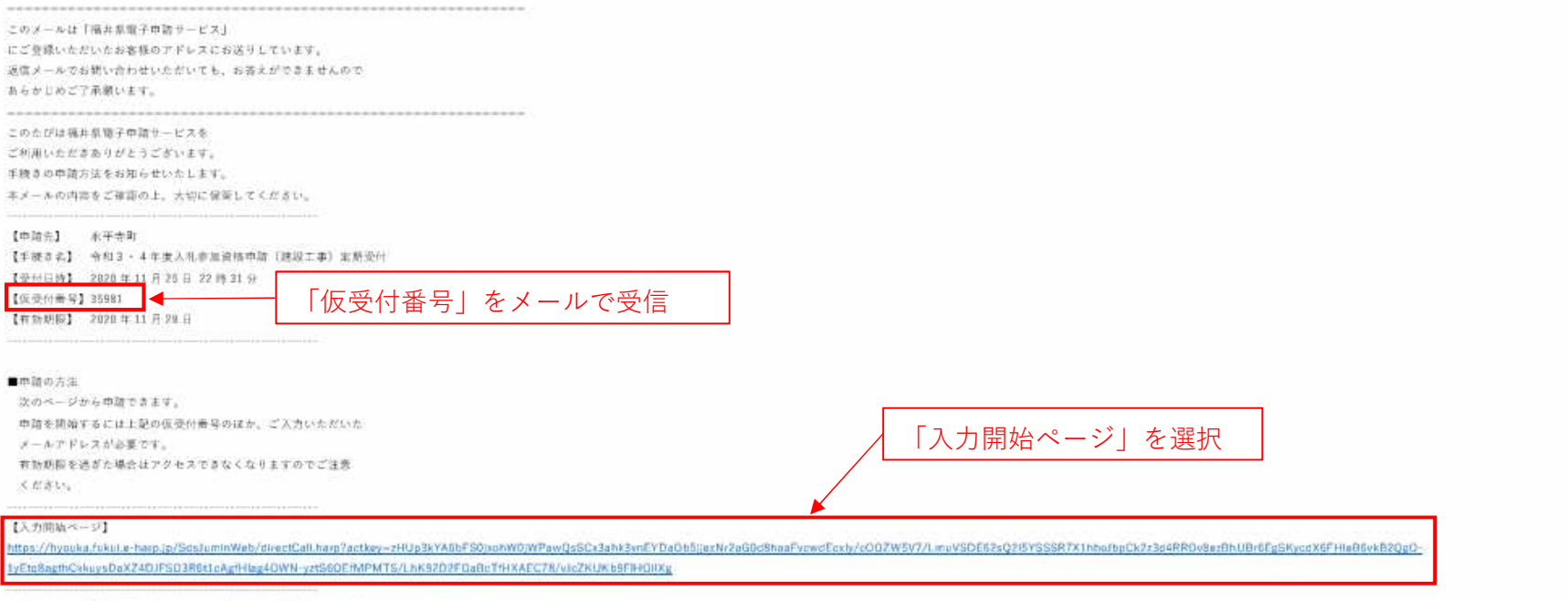

※キメールはご入力いただいたメールアドレスにお送りしています。

and a second second second second second second second second second second second second second second second

| The store of the store of the s |                                                                           | - 品 戊 検索              | 0 - 0                                                                               |
|----------------------------------------------------------------------------------------------------|---------------------------------------------------------------------------|-----------------------|-------------------------------------------------------------------------------------|
| ○ ページの有効期限が切れて ○ 電子申請(手続管理者用): ◎ 福井県電子申<br>ル(F) 編集(E) 表示(V) お気に入り(A) ツール(T) ヘルプ(H)                                                                                                    | i篩サービス 電子 × 🚺                                                             |                       |                                                                                     |
| 福井県電子申請サービス                                                                                                    |                                                                           | <b>M</b> • <b>M</b> • | □ ● ▼ ページ(P) ▼ ゼーフテイ(S) ▼ ツール(O) ▼ (<br>③ 太学も大たく ○ 太学を増4 ○ スマギ1<br>○ オリ用者登録は<br>こちら |
|                                                                                                    | ▶申請開始                                                                     |                       |                                                                                     |
|                                                                                                    | <ul> <li>メールアドレスと仮受付番号を入力して、「申請を開始する」</li> <li>タンをクリックしてください。</li> </ul>  | ボ                     |                                                                                     |
|                                                                                                    | 申請先 永平寺町<br>手続名 令和3・4年度入札参加資格申請(建設工事)定期号                                  |                       |                                                                                     |
|                                                                                                    | 受付日時 2020年11月25日 22時31分                                                   | メールアドレスと仮受            | 付番号を入力し、                                                                            |
|                                                                                                    | <b>メールアドレス</b><br>メールアドレス                                                 | 「申請を開始する」を            | 選択                                                                                  |
|                                                                                                    | <b>仮受付番号</b>                                                              |                       |                                                                                     |
|                                                                                                    | * 「メールアドレス」は田語した際に大変接げ入力したメールア                                            | ۲ <i></i>             |                                                                                     |
|                                                                                                    | す。<br>※「仮受付番号」は申請した際にメールにてお知らせした番号で                                       | इ.                    |                                                                                     |
|                                                                                                    | このサービスについて <sup>の</sup>   システム説明 <sup>の</sup>   利用現約 <sup>の</sup>   サービスに | 関するお問い合わせ。            |                                                                                     |
|                                                                                                    |                                                                           |                       |                                                                                     |
|                                                                                                    |                                                                           |                       |                                                                                     |
|                                                                                                    |                                                                           |                       |                                                                                     |
|                                                                                                    |                                                                           |                       |                                                                                     |
|                                                                                                    |                                                                           |                       | <b>S</b> 60%                                                                        |

|                                                                                                    |                               |                                                                                                    | – 0 ×                   |
|----------------------------------------------------------------------------------------------------|-------------------------------|----------------------------------------------------------------------------------------------------|-------------------------|
|                                                                                                    | (一) (愛 https://hyouka.fukui.e | -harp.jp/SdsJuminWeb/SendShinseisho                                                                                                    | P- 🔂 🛱 🦉                |
|                                                                                                    | 7アイル(F) 編集(E) 表示(V) お気        | C (ス)(A) ツール(T) ヘルプ(H)                                                                                                    |                         |
|                                                                                                    |                               | $ \widehat{\mathbf{a}} \star \mathbf{a} \star \mathbf{a} + \mathbf{a} + a$ | セーフティ(S) ▼ ツール(O) ▼ 🔞 ▼ |
| 福井県電子甲請サービス       正式力 然付資料選択 送信約容確認 送信完了       印第三人力       印第書人力       印第書人力       印第書人力       印第書に必要単項を入力し、「次へ」をクリックしてください。       印度人 化参加資格申請 (建設工事) 定明受付       行紙名       行ん 7・8 年度入札参加資格申請 (建設工事) 定期受付       行法室内       「方つげの「戻る」「更新」ボタンを使用すると正しく処理できませんので、使用しないでください。       四 印は必須項目です。必ずご記入ください。       6 分間通信がない (ページ移動がない) 場合、タイムアウトとなり入力内容が破棄されます。ご記入に時間がかかる場合は一時     保存をご利用ください。       日 日 日 日 日 日 日 日 日 日 日 日 日 日 日 日 日 | Juratic                       |                                                                                                    | 字を標準へ 🖂 文字を小さく          |
|                                                                                                    | 福井県                           | 電子甲請サービス                                                                                                    | ノサービスに関する               |
| 田諸書入力           ※相算料選択、送信内容確認         送信方ゴ             中諸書入力           設問により、申請書を入力             ・申請先         永平専町           永平専町             手続名         令和         年度入札参加資格申請(建設工事) 定期受付           手続客             ・中市先         ・水平専町           チ続名             ・中市先         ・水平専町           ・中市会人北参加資格申請(建設工事) 定期受付             ・ケ和         7・8         年度入札参加資格申請(建設工事) 定期受付           ・         ・         ・                 |                               |                                                                                                    | > お問い合わせはこちら            |
| 中請書入力       設問により、申請書を入力         ・申請書に必要事項を入力し、[次へ]をクリックしてください。         申請先       永平寺町         手続名       令和       年度入札参加資格申請(建設工事)定期受付         手続名       令和       7・8         年度入札参加資格申請(建設工事)定期受付       手続空の         プラウザの「戻る」「更新」ボタンを使用すると正しく処理できませんので、使用しないでください。       ご記入に時間がかかる場合は一時<br>保存をご利用ください。         のびに入ればき       0       その口を必の                                                                                  | 申請書入力 添付資                     | 料選択 送信内容確認 送信完了                                                                                                    |                         |
| 申請書入力       設問により、申請書を入力         ・申請書に必要事項を入力し、【次へ】をクリックしてください。         申請先 永平寺町         手続名       令和 (年度入札参加資格申請(建設工事)定期受付         手続名       今和 7・8 年度入札参加資格申請(建設工事)定期受付         プラウザの「戻る」「更新」ボタンを使用すると正しく処理できませんので、使用しないでください。         ご回口は必須項目です。必ずご記入ください。         60分間通信がない (ハージ移動がない) 場合、タイムアウトとなり入力内容が破棄されます。ご記入に時間がかかる場合は一時保存をご利用ください。                                                                                  |                               |                                                                                                    |                         |
| ・申請書に必要事項を入力し、【次へ】をクリックしてください。   申請先 永平寺町   手続名 令和   年度入札参加資格申請(建設工事)定期受付 <b>今和</b> 7・8 年度入札参加資格申請(建設工事)定期受付    ブラウザの「戻る」「更新」ボタンを使用すると正しく処理できませんので、使用しないでください。   図印は必須項目です。必ずご記入ください。   6 の分間通信がない(ページ移動がない)場合、タイムアウトとなり入力内容が破棄されます。ご記入に時間がかかる場合は一時   保存をご利用ください。   0 びたわれびき   4 の びたわれびき                                                                                                    | 申請書入力                         | 設問により、申請書を入力                                                                                                    |                         |
| 申請先       永平寺町         手続名       令和       年度入札参加資格申請(建設工事)定期受付       手続案内         今和 7・8       年度入札参加資格申請(建設工事)定期受付         ブラウザの「戻る」「更新」ボタンを使用すると正しく処理できませんので、使用しないでください。       の日は必須項目です。必ずご記入ください。         60分間通信がない (ページ移動がない)場合、タイムアウトとなり入力内容が破棄されます。ご記入に時間がかかる場合は一時保存をご利用ください。       0                                                                                                    | <ul> <li>申請書に必要事項を</li> </ul> | 入力し、【次へ】をクリックしてください。                                                                                                    |                         |
| 手続名       令和       年度入札参加資格申請(建設工事)定期受付       手続案内         ク和 7・8 年度入札参加資格申請(建設工事)定期受付       「うつザの「戻る」「更新」ボタンを使用すると正しく処理できませんので、使用しないでください。                                                                                                    | 由詩牛                           | · シ亚 去 町                                                                                                    |                         |
|                                                                                                    | 千丽九                           |                                                                                                    |                         |
|                                                                                                    | 3749694                       |                                                                                                    | <u></u>                 |
| 今和 7・8 年度入札参加資格申請(建設工事)定期受付   ブラウザの「戻る」「更新」ボタンを使用すると正しく処理できませんので、使用しないでください。   図 印は必須項目です。必ずご記入ください。   6 0分間通信がない(ページ移動がない)場合、タイムアウトとなり入力内容が破棄されます。ご記入に時間がかかる場合は一時 保存をご利用ください。   0 びにわれび検索                                                                                                    |                               |                                                                                                    | ^                       |
| ゴラウザの「戻る」「更新」ボタンを使用すると正しく処理できませんので、使用しないでください。     図 印は必須項目です。必ずご記入ください。     60分間通信がない(ページ移動がない)場合、タイムアウトとなり入力内容が破棄されます。ご記入に時間がかかる場合は一時     保存をご利用ください。     ① ごに入れて検索                                                                                                    |                               | 今和 7.8 在度入札参加資格由請(建設工事)定期受付                                                                                                    |                         |
| ブラウザの「戻る」「更新」ボタンを使用すると正しく処理できませんので、使用しないでください。                                                                                                    |                               |                                                                                                    |                         |
| ブラウザの「戻る」「更新」ボタンを使用すると正しく処理できませんので、使用しないでください。                                                                                                    |                               |                                                                                                    |                         |
|                                                                                                    | ブラ                            | ラウザの「戻る」「更新」ボタンを使用すると正しく処理できませんので、使用しないでください。                                                                                                    |                         |
| 60分間通信がない(ページ移動がない)場合、タイムアウトとなり入力内容が破棄されます。ご記入に時間がかかる場合は一時<br>保存をご利用ください。<br>€ 100% →                                                                                                    | 必須                            | 印は必須項目です。必ずご記入ください。                                                                                                    |                         |
| 保存をご利用くたさい。<br>● 100% ▼<br>目 ○ 27に入力しび検索 □ 日 X目 /目 /目 /目 /目 /目 /目 /目 /目 / A ○ 22:35 目                                                                                                    | 6 (                           | ) 分間通信がない(ページ移動がない)場合、タイムアウトとなり入力内容が破棄されます。 ご記入に時間がかかる場合は一時                                                                                                    |                         |
|                                                                                                    | 保存                            | 子をご利用くたさい。                                                                                                    |                         |
|                                                                                                    |                               |                                                                                                    | 22:35 <b>■</b>          |

|                     | fukui.e-harp.jp/SdsJuminWeb/SendShinseisho | - ≜ d                                                                       | 》 _ 検索        | ÷ ۵                                                 | 6 53 83         |
|---------------------|--------------------------------------------|-----------------------------------------------------------------------------|---------------|-----------------------------------------------------|-----------------|
| ファイル(F) 編集(E) 表示(V) | お気に入り(A) ツール(T) ヘルプ(H)                     |                                                                             |               |                                                     |                 |
|                     | <b>4</b> ) <b>100</b>                      |                                                                             | 🚹 🕶 🗟 🔻 🖾 🖷   | ■ ▼ ページ(P) ▼ セーフティ(S) ▼                             | ツール(0) 🔻 🔞      |
|                     | 127 (222)                                  | (50文字まで)                                                                    |               |                                                     |                 |
|                     |                                            | 0776-61- 3924                                                               | $\bigcirc$    |                                                     |                 |
|                     | 【16】問合せ先連絡先(担当者のE<br>-Mailアドレス) <b>ண</b>   | 当該申請書の内容について説明できる担当者のE-Mailアト                                               | ドレスを入力してください。 | D                                                   |                 |
|                     |                                            | keiyaku @town.eiheiji.fukui.jp                                              | ~             |                                                     |                 |
|                     | 一時保存する場合は、「申請書                             | - 申請書を全て                                                                    | 入力後、「次へ」を選    | 選択                                                  | v               |
|                     | 時保存」を選択                                    | 次へ                                                                          |               |                                                     |                 |
| 申請書一時保存             | 入力途中の申請書を一時的に保存しま                          | हर्                                                                         |               |                                                     |                 |
| 申請中止                | 申請書の入力を中止して「申請先の設                          | 選択(トップページ)」へ戻ります                                                            |               |                                                     |                 |
|                     | このサービスについ                                  | <u>ヽて <sup>@</sup>   システム説明 <sup>@</sup>   利用規約 <sup>@</sup>   サービスに関する</u> | お問い合わせ。       | ↑上記                                                 | 部に戻る            |
|                     |                                            |                                                                             |               |                                                     | <b>a</b> 100% 👻 |
| 〇 ここに入力して様          | <sub>免索</sub> 📮 🔄 🔏                        |                                                                             |               | x <sup>e</sup> ∧ ₽ 4× d <sup>p</sup> ⊗ <sub>2</sub> | 22:37           |

| Webパージの有効期限が切れて                                                                                                    | C . hur       | uka fukui a barr in Ø      | - 御田 🍊 沃け客料選切      | × 19     |        | 199 <del>1.</del> 72 |            |                  |                |
|----------------------------------------------------------------------------------------------------|---------------|----------------------------|--------------------|----------|--------|----------------------|------------|------------------|----------------|
| reb (F) 編集(E) 表示(V) お気                                                                                                    | 記に入り          | (A) ツール(T) ヘルブ             | (H)                |          |        |                      |            |                  |                |
|                                                                                                    |               |                            |                    |          |        |                      | 🙆 - 🖻 - 🖃  | 🖶 ▼ ページ(P)▼ セーフ: | ティ(S) ▼ ツール(O) |
|                                                                                                    |               |                            |                    |          |        |                      |            |                  |                |
| 書入力 原始目目を決定 送信内容確認 送<br>は、次の1924日                                                                                                    | 備完了           |                            |                    |          |        |                      |            |                  |                |
| <b>内貨料選択</b><br>計に必要な添付資料の提出方法を指定してくださ!                                                                                                    | ハ。 提出)        | 5法の申請時添付を指定した場合            | にのみファイル選択が可能になります。 |          |        |                      |            |                  |                |
| 9請時添付】の場合、【参照】をクリックして対<br>にての添付資料について提出方法を指定したら【                                                                                                    | 象ファイル<br>欠へ】を | レを選択してください。<br>クリックしてください。 |                    |          |        |                      |            |                  |                |
| 申請先 永平寺町                                                                                                    |               |                            |                    |          |        |                      |            |                  |                |
| 手続名 令和3・4年度入札参加資料                                                                                                    | 各中語(3)        | 8設工事〉定期受付                  |                    |          |        |                      |            |                  | -              |
| 文書名                                                                                                    | 必須/           | 提出方法                       |                    |          |        | ファイル選択               |            |                  |                |
| 人札参加資格審査申請書(桜式第1号)                                                                                                    | era<br>2019   | ○申請時添付                     |                    |          |        |                      |            |                  |                |
| G NO 22 TRANSPORT OF THE REAL PROPERTY OF THE REAL PROPERTY OF THE PROPERTY OF THE REAL PROPERTY OF THE REAL PROPERTY OF THE REAL PROPERTY OF THE REAL PROPERTY OF THE REAL PROPERTY OF THE REAL PROPERTY OF THE REAL PROPERTY OF THE REAL PROPERTY OF THE REAL PROPERTY OF THE REAL PROPERTY OF THE REAL PROPE | 10.00         | の申請時添付                     |                    |          |        |                      |            |                  |                |
|                                                                                                    |               |                            |                    |          |        |                      |            |                  |                |
| And an and the off of the off the                                                                                                    | upon.         | O de Mileanita             | ▲ 必須の場合            | は「申請書添付」 | を選択、壮  |                      | 「参照」からファイル | レを選択             |                |
| (49158104)                                                                                                    | US CH         | ○申請時奈付                     | 意の場合は              | 「申請書添付」; | または「提出 |                      |            |                  | $\mathbf{i}$   |
| 58<br>5                                                                                                    | 40.98         | ○甲請時奈付                     |                    |          |        |                      |            |                  |                |
| 1思書                                                                                                    | 必须            | ○申請時添付<br>○申請時添付           | しない」の              | とちらかを選択  |        |                      |            |                  |                |
| (事等完成高調へ(様式第3号)                                                                                                    | 任意            | の提出しない                     |                    |          |        |                      |            |                  |                |
| 正上・コンクリート上事元成績内は調べ(株<br>号)                                                                                                    | 任意            | ○提出しない                     |                    |          |        |                      |            |                  |                |
| 日根城部員制へ(様式第5号)                                                                                                    | 任態            | ○申請時添付<br>○提出しない           |                    |          |        |                      |            |                  |                |
| 5省者詞書(様式第6号)                                                                                                    | 必须            | ○申請時添付                     |                    |          |        |                      |            |                  |                |
| 析一覧表(根式第7号)                                                                                                    | 任意            | ○申請時添付<br>○提出しない           |                    |          |        |                      |            |                  |                |
| 記録整本(法人)または身元証明書(個人)                                                                                                    | 48 SH         | ○申請時添付                     |                    |          |        |                      |            |                  | 1              |
| *                                                                                                    | 低限            | ○申請時添付<br>○提出しない           |                    |          |        | ↓ 添付資料のファ            | イルを添付後     |                  |                |
| 印鑑届(様式第9号)                                                                                                    | 必须            | ○申請時添付                     |                    |          | /      |                      |            |                  |                |
| 証明書(町内築者)または納税証明書(県内。<br>業者)                                                                                                    | BA            | ②申請時添付                     |                    |          |        | │ │次へ」を選折            |            |                  | 1              |
|                                                                                                    |               |                            |                    |          |        |                      |            |                  |                |
|                                                                                                    |               |                            |                    |          | (2)    |                      |            |                  | 1 E            |
|                                                                                                    |               |                            |                    |          |        |                      |            |                  | A5'            |

|                                                                                                    | - 0 ×                                                        |
|----------------------------------------------------------------------------------------------------|--------------------------------------------------------------|
| Web パージの有効期限が切れて… ○ hypouka.fukui.e-harp.jp の侍機中 過送信内容確認 × 「                                                                                       | ມ ພີ ພິ ພິ ພິ 🧶                                              |
| ファイル(F) 編集(E) 表示(V) お気に入り(A) ツール(T) ヘルプ(H)                                                                                                    | 4                                                            |
|                                                                                                    |                                                              |
| ■ 商業登記簿謄本(法人)または身元証明書(個人):第14回入札結果(紙)閲覧用.pdf                                                                                                    |                                                              |
| I 委任状                                                                                                    | 提出しない                                                        |
| ◎ 使用印鑑届(様式第9号):町内業者等級一覧                                                                                                    | 表示                                                           |
| 『完納証明書(町内業者)または納税証明書 人                                                                                                    | 表示                                                           |
| 申請內容確認情報                                                                                                    |                                                              |
| パスワード<br>(半角6文字以上20文字以<br>内)       必<br>須       申請内容確認時にこのパスワードが必要となりますので、控えておいてください。         パスワード再入力<br>(半角6文字以上20文字以<br>内)       必<br>須       ● |                                                              |
| 送信                                                                                                    |                                                              |
| 申請書一時保存 入力途中の申請書を一時的に保存します                                                                                                    |                                                              |
| 申請中止 申請書の入力を中止して「申請先の選択(トップページ)」へ戻ります                                                                                                    |                                                              |
| • 戻る                                                                                                    |                                                              |
| <u>このサービスについて</u> <sup>2</sup>   システム説明 <sup>2</sup>   利用規約 <sup>2</sup>   サービスに関するお問い合わせ <sup>2</sup>                                             | ↑上部に戻る                                                       |
|                                                                                                    | € 80% ▼                                                      |
| 日 〇 ここに入力して検索                                                                                                    | x <sup>A</sup> ∧ 및 ⊄× c <sup>D</sup> ⊗ 22:43<br>2020/11/25 🕏 |

|                                                    |                                                            | - <b>o</b> ×                              |
|----------------------------------------------------|------------------------------------------------------------|-------------------------------------------|
| C () ( https://hyou                                | ka.fukui.e-harp.jp/SdsJuminWeb/ShinseiResult               | 検索                                        |
| Web ページの有効期限が切<br>ファイル(F) 編集(E) 表示                 | NLC. Ohyouka.tuku.e-harp.jp の待機中 🥔 法信元 f 🛛 × 🗖             |                                           |
|                                                    | e                                                          | 🏠 ▼ 🗟 ▼ 🖃 🖶 ▼ ページ(P)▼ セーフティ(S)▼ ツール(O)▼ 🕢 |
| -                                                  |                                                            |                                           |
| Juratic<br>福井県                                     | 雷子申請サービス                                                   | € 文字を大きく ○、文字を標準へ ○、文字を小さく                |
| orullupa                                           |                                                            | サービスに関する お問い合わせはこちら                       |
|                                                    |                                                            |                                           |
| 申請書入力 添付                                           | 資料選択 · 送信内容確認 · 送信完了 · · · · · · · · · · · · · · · · · · · |                                           |
| 送信完了                                               |                                                            |                                           |
| <ul> <li>由請書の送信が空う</li> </ul>                      | 71.ました                                                     |                                           |
| <ul> <li>・市間音の区信が完了</li> <li>・お問い合わせの際に</li> </ul> | しょした。<br>こは「受付番号」が必要となりますので、念のためこのページを印刷して保管されることをお勧めします。  |                                           |
| <ul> <li>なお、このページの</li> </ul>                      | 消報はメールでもお知らせします。                                           |                                           |
| 申請先                                                | 永平寺町                                                       |                                           |
| 手続名                                                | 令和3・4年度入札参加資格申請(建設工事)定期受付                                  | 手続案内                                      |
| 受付結果                                               |                                                            |                                           |
| 受付日時                                               | 2020年11月25日 22時43分                                         |                                           |
| 受付番号                                               | 35982                                                      |                                           |
|                                                    |                                                            |                                           |
|                                                    | / 「申請書控え保存」で申請書の控えをダウ                                      |                                           |
|                                                    |                                                            |                                           |
| 申請書控え保存                                            |                                                            |                                           |
| ページ印刷                                              | このページを印刷します                                                |                                           |
|                                                    |                                                            |                                           |
|                                                    |                                                            | . @                                       |
|                                                    | <u>このサービスについて</u> ジステム説明 ジー <u>利用規約</u> サービスに関するお問い合わせ     | <u> </u>                                  |
|                                                    |                                                            | € 80% ▼                                   |
| 日 0 ここに入力し                                         |                                                            | x <sup>R</sup> ^ 문 석× & 🕲 22:43           |